## Elevating Your Google Apps Script Skills: 5 Practical Exercises

| Exercise 1: Simple Google Sheets Manipulation | 1 |
|-----------------------------------------------|---|
| Exercise 2: Send Email from Gmail             | 3 |
| Exercise 3: Google Calendar Event Creation    | 3 |
| Exercise 4: Google Drive File Upload          | 4 |
| Exercise 5: Google Forms Response Handling    | 5 |

**Exercise 1: Simple Google Sheets Manipulation** 

Task:

Create a Google Apps Script function that calculates the sum of values in a specified column in Google Sheets.

```
Code:
function calculateSum() {
// Specify the sheet name and column
var sheetName = "Sheet1";
var columnName = "A";
```

// Access the active sheet

var sheet =

```
SpreadsheetApp.getActiveSpreadsheet().getSheetByName(sheet
Name);
```

// Get the values in the specified column
var values = sheet.getRange(columnName + "1:" +
columnName + sheet.getLastRow()).getValues();

```
// Calculate the sum
```

```
var sum = values.reduce(function(acc, current) {
```

```
return acc + Number(current[0]);
```

}, 0);

// Log the sum

```
Logger.log("Sum of values in column " + columnName + ": " + sum);
```

## }

Explanation:

- 1. Specify the sheet name and column to target.
- 2. Access the active sheet using SpreadsheetApp.
- 3. Get the values in the specified column using getRange.
- 4. Use the reduce function to calculate the sum.
- 5. Log the sum using Logger.log.

## Exercise 2: Send Email from Gmail

Task:

Create a Google Apps Script function that sends an email using Gmail.

```
Code:
function sendEmail() {
var recipient = "recipient@example.com";
var subject = "Hello from Google Apps Script!";
var body = "This is a test email sent using Google Apps Script.";
```

// Send email

```
GmailApp.sendEmail(recipient, subject, body);
```

}

Explanation:

- 1. Specify the recipient, subject, and body of the email.
- 2. Use GmailApp.sendEmail to send the email.

**Exercise 3: Google Calendar Event Creation** 

Task:

Create a Google Apps Script function that adds an event to Google Calendar.

Code:

```
function createCalendarEvent() {
```

var calendarId = "your\_calendar\_id@example.com";

```
var eventTitle = "Meeting with Client";
var eventDate = new Date("2024-01-01T10:00:00");
var eventDuration = 60; // in minutes
```

// Create event

```
var calendar = CalendarApp.getCalendarById(calendarId);
```

```
var event = calendar.createEvent(eventTitle, eventDate, new
```

```
Date(eventDate.getTime() + (eventDuration * 60 * 1000)));
```

```
Logger.log("Event created: " + event.getTitle());
```

}

Explanation:

- 1. Specify the calendar ID, event title, date, and duration.
- 2. Access the calendar using CalendarApp.
- 3. Create an event using createEvent.

Exercise 4: Google Drive File Upload

Task:

Create a Google Apps Script function that uploads a file to Google Drive.

Code:

```
function uploadFileToDrive() {
```

```
var folderId = "your_folder_id";
```

```
var fileName = "SampleFile.txt";
var fileContent = "This is a sample file content.";
```

```
// Create file in Drive
var folder = DriveApp.getFolderById(folderId);
var file = folder.createFile(fileName, fileContent);
```

```
Logger.log("File uploaded: " + file.getName());
```

}

Explanation:

- 1. Specify the folder ID, file name, and file content.
- 2. Access the folder using DriveApp.
- 3. Create a file in the folder using createFile.

## **Exercise 5: Google Forms Response Handling**

Task:

Create a Google Apps Script function that logs responses from a Google Form.

Code:

function onFormSubmit(e) {

var responses = e.values;

var timestamp = responses[0];

```
var name = responses[1];
```

```
var email = responses[2];
```

```
// Log the form responses
Logger.log("Timestamp: " + timestamp);
Logger.log("Name: " + name);
Logger.log("Email: " + email);
```

}

Explanation:

- 1. Use the onFormSubmit trigger function to handle form submissions.
- 2. Access form responses using the e.values object.
- 3. Extract specific data from the responses.
- 4. Log the form responses using Logger.log.
- 5. These exercises cover various Google Apps Script functionalities. Make sure to replace placeholders like email addresses, folder IDs, and calendar IDs with your actual values when testing these scripts.